## วิธีอัพเดต Windows 10

## 1. กด Start Menu แล้วกดเมนู Settings

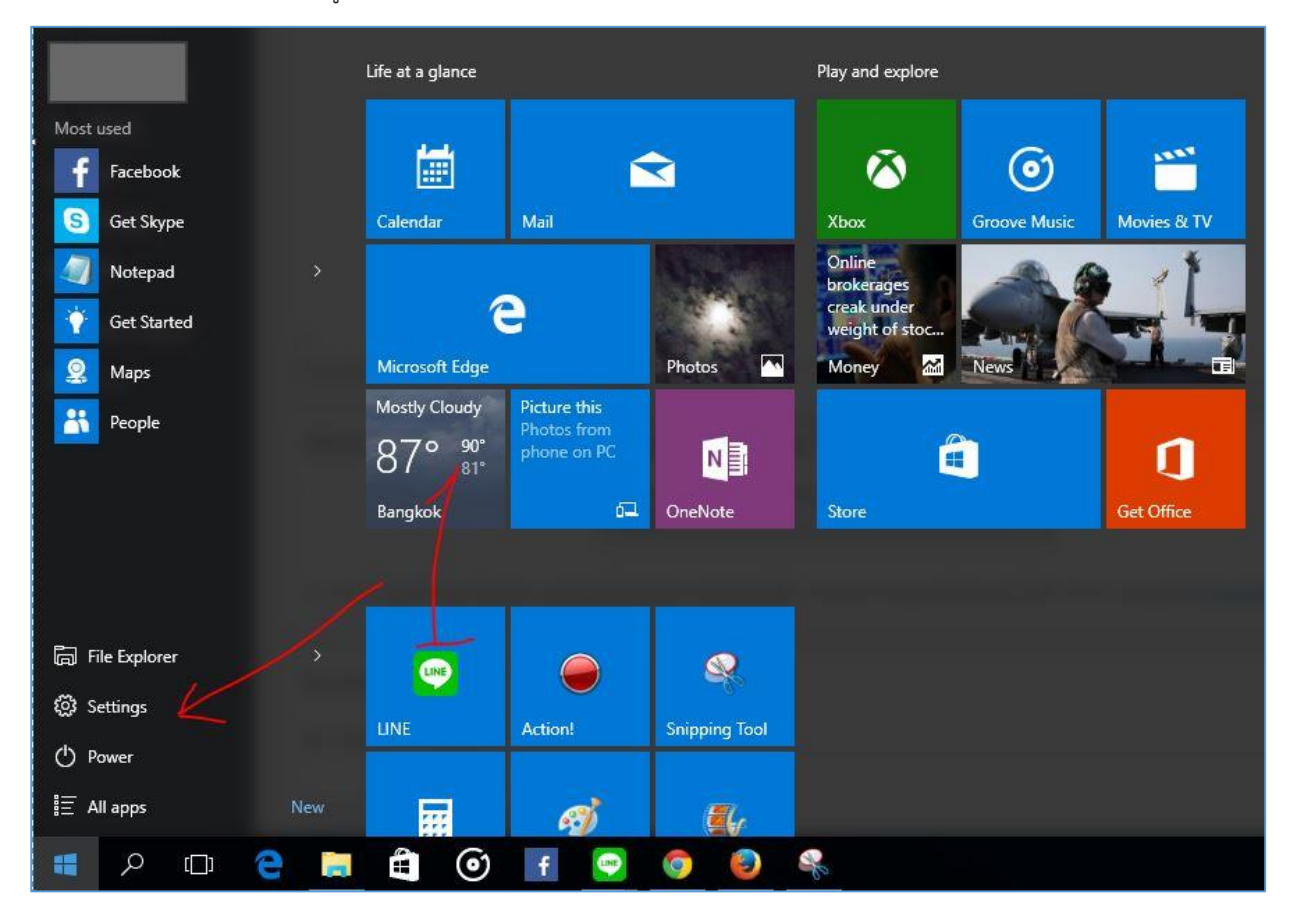

## 2. คลิ๊กที่ Update & Security

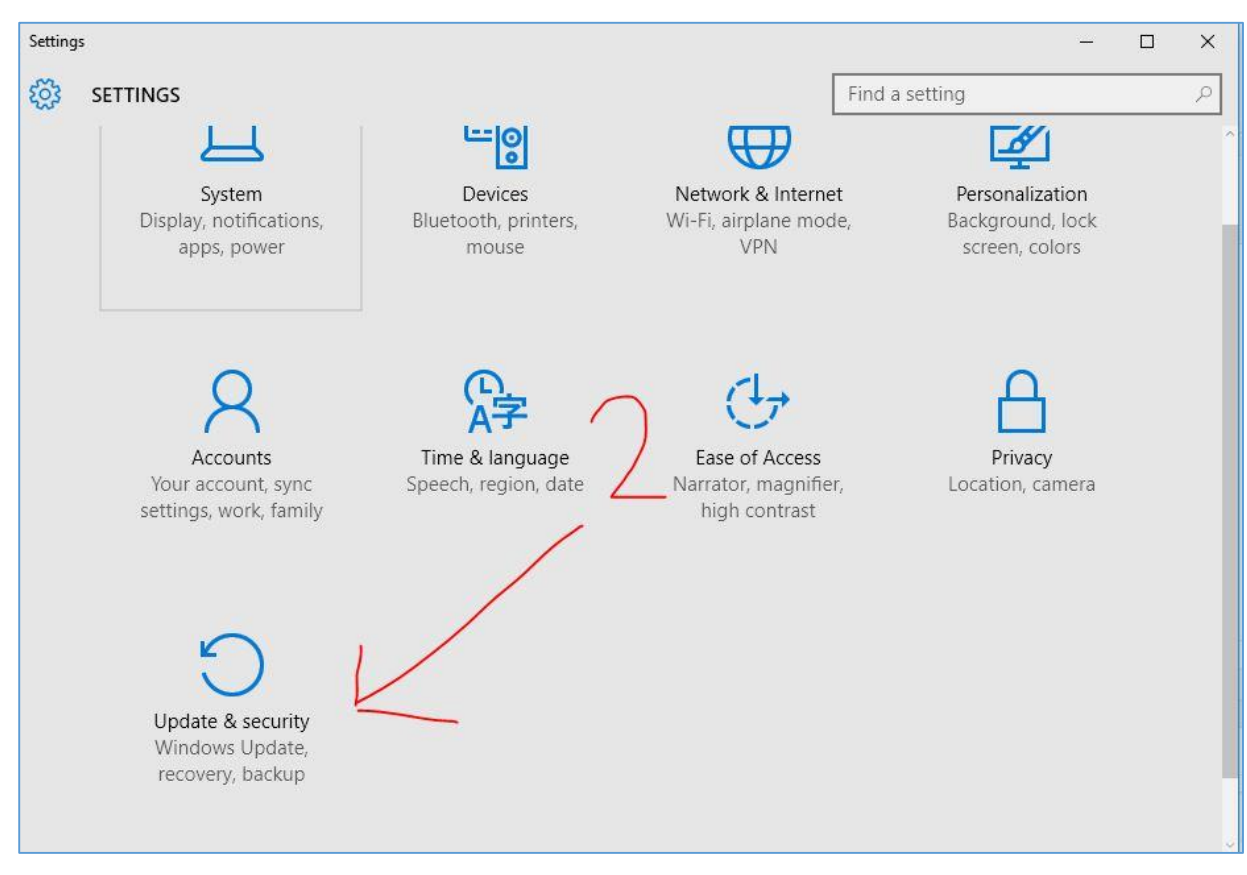

3. จะเจอหน้า Windows Update คลิ๊กที่ Check for updates หลังจาก Check เสร็จ ให้กด Install Now เป็นอันเสร็จสิ้นการอัพเดต

| ← Settings          | – 🗆 X                                                             |
|---------------------|-------------------------------------------------------------------|
| ② UPDATE & SECURITY | Find a setting $p$                                                |
| Windows Update      | Windows Update                                                    |
| Windows Defender    | Your device is up to date. Last checked: Yesterday, 18:51         |
| Backup              | Check for updates                                                 |
| Recovery            | Available updates will be downloaded and installed automatically. |
| Activation          | Advanced options                                                  |
| For developers      |                                                                   |
|                     |                                                                   |
|                     |                                                                   |
|                     |                                                                   |
|                     |                                                                   |
|                     |                                                                   |